# 全域旅游 大数据中心

用户手册

| Ц 🗸          | 3V                                    |   |
|--------------|---------------------------------------|---|
| 1 登录         |                                       | 1 |
| 2 首页         |                                       | 1 |
| 2.1 首页展示     |                                       | 1 |
| 2.2 地图展示     |                                       | 2 |
| 2.3 游客总量趋势   |                                       | 3 |
| 2.4 游客去向分析图  |                                       | 4 |
| 2.5 游客画像总览   |                                       | 4 |
| 2.6 游客入境交通方式 |                                       | 6 |
| 2.7 男女比例     |                                       | 7 |
| 2.8 车辆来源     | · · · · · · · · · · · · · · · · · · · | 7 |
| 2.9 游客来源     |                                       | 8 |
| 2.10 年龄比例    |                                       | 0 |
| 2.11 景区实时客流  | 1:                                    | 1 |
| 2.12 全域游客热力图 | 12                                    | 2 |
| 2.13 景区视频    | 1:                                    | 3 |
| 2.14 实时交易量   | 14                                    | 4 |
| 2.15 产品监测分析  |                                       | 5 |
| 2.16 各地区购买量  | 10                                    | 6 |
| 2.17 游客消费分析  | 1'                                    | 7 |
| 2.18 游客口碑    |                                       | 8 |
| 2.19 热搜商品    |                                       | 8 |
| 2.20 景区口碑舆情  |                                       | 9 |
| 2.21 实时舆情    |                                       | 0 |
|              |                                       |   |

# 1 登录

打开 ie 浏览器,输入大数据中心网址,输入用户名和密码,登录旅游大数据中心系统。

| <b>企</b> 宜 加 旅 端                                       |                                                                                                    |                                                                                                    |
|--------------------------------------------------------|----------------------------------------------------------------------------------------------------|----------------------------------------------------------------------------------------------------|
| 上河智慧旅游管理系统                                             | C                                                                                                    |                                                                                                    |
|                                                        |                                                                                                    |                                                                                                    |
| ● 密約<br>② 論证码<br>→★★★★★★★★★★★★★★★★★★★★★★★★★★★★★★★★★★★★ | c                                                                                                    | A CONTRACTOR                                                                                                    |
| 20世用 <sup>上</sup> 名<br>立即登录                            |                                                                                                    | and a state                                                                                                    |
|                                                        | <ul> <li>○ 庄 司 旅 券</li> <li>庄 河智慧旅游管理系ダ</li> <li>▲ 無号</li> <li>④ 素明</li> <li>○ 監证明</li> <li>72长7</li> <li>○ 認证明</li> <li>○ 記述時本案</li> <li>○ 証明</li> <li>立即登录</li> </ul> | Contraction Contraction Con |

# 2 首页

### 2.1 首页展示

登录完成之后,进入大数据展示页面,如图。 大数据系统对接各个涉旅子系统,如票务系统、停车场系统、舆情子系统、监控 系统等,获取实时数据,以统计报表的形式展示,便于旅游资源管理。

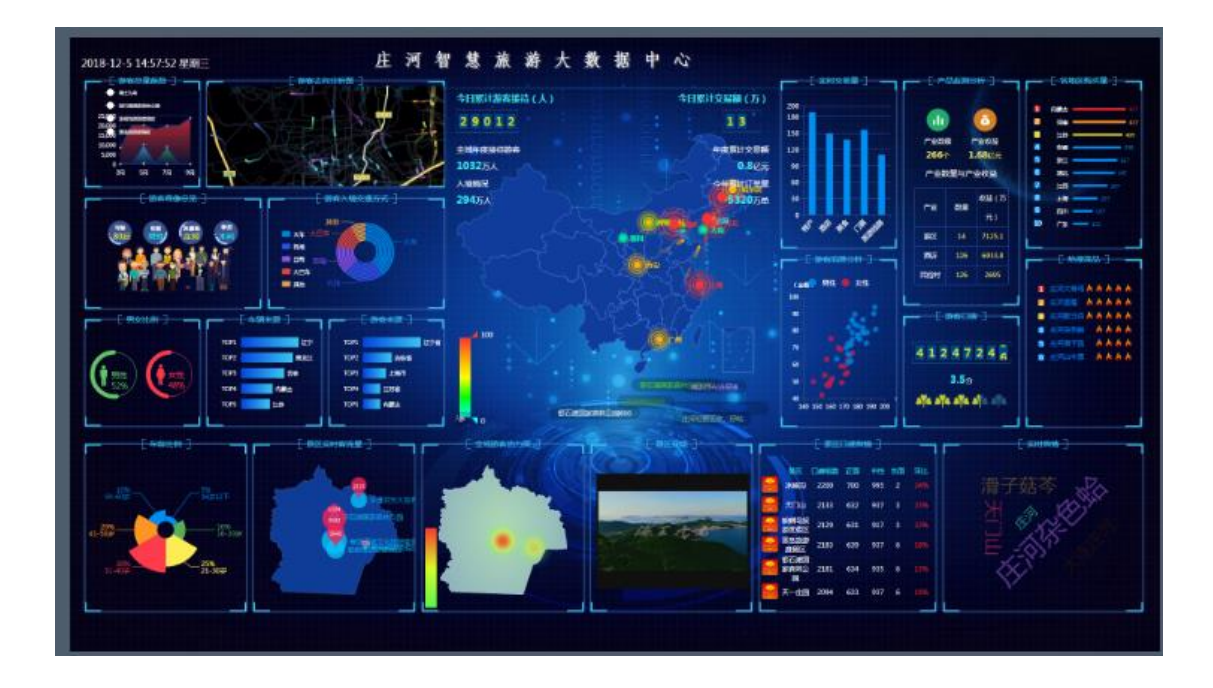

### 2.2 地图展示

中间的地图展示各地游客来源,以红、橙、蓝、绿分别表示游客数量的多少, 统计了今日和全年的游客数量。

地图下发展示景区的经典游客评价弹幕。

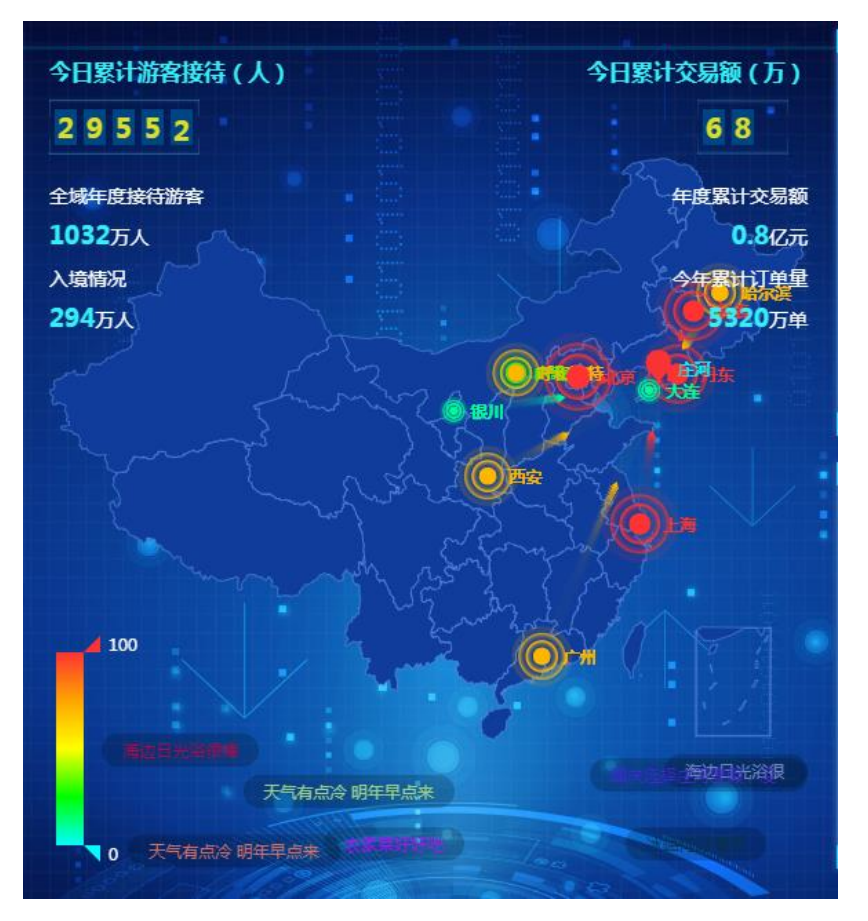

第2页,共21页

# 2.3 游客总量趋势

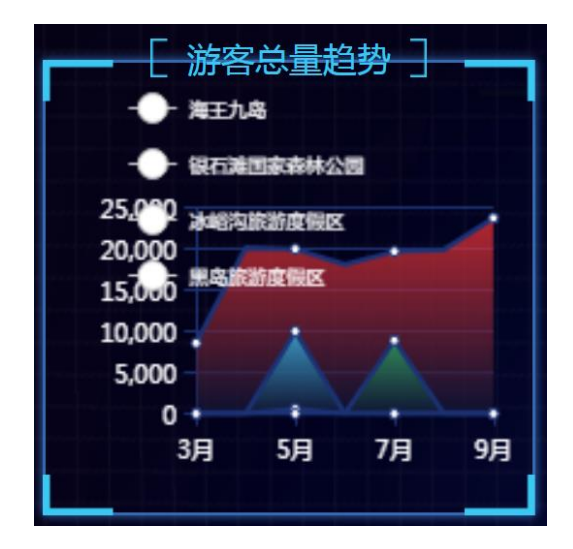

首页可查看游客总量趋势,统计的是景区的本年度客流趋势。

### 二级页面

点击图标可以进入二级图表, 查看游客量分析详情。

从二级图表中可以查看"近一周的全域游客量预测"、"近一年景区游客趋势图"、"近一年全域游客量对比图"、"游客占比"图表详情。如图。

鼠标滑过图表可以查看详情信息。

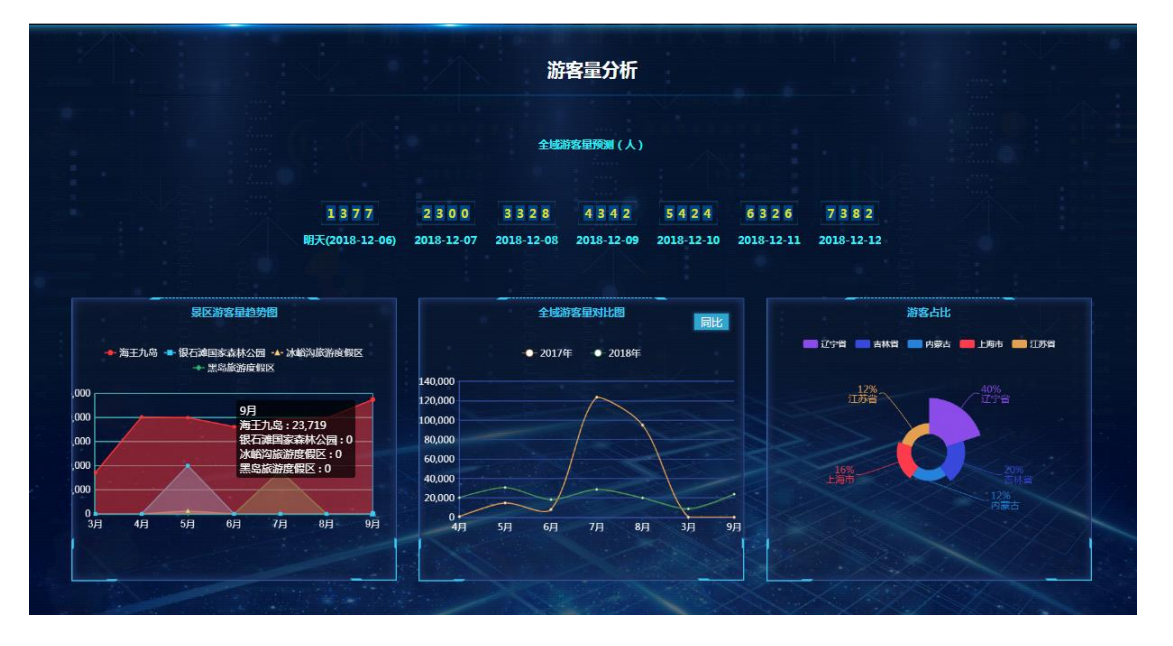

第3页,共21页

# 2.4 游客去向分析图

 浙客古向公析图

游客去向分析图,分析的是游客的去向分布。如图。

### 二级页面

从二级图表中可以查看"游客去向分析"、"游客出行时段"、"游客去向 占比"详情。

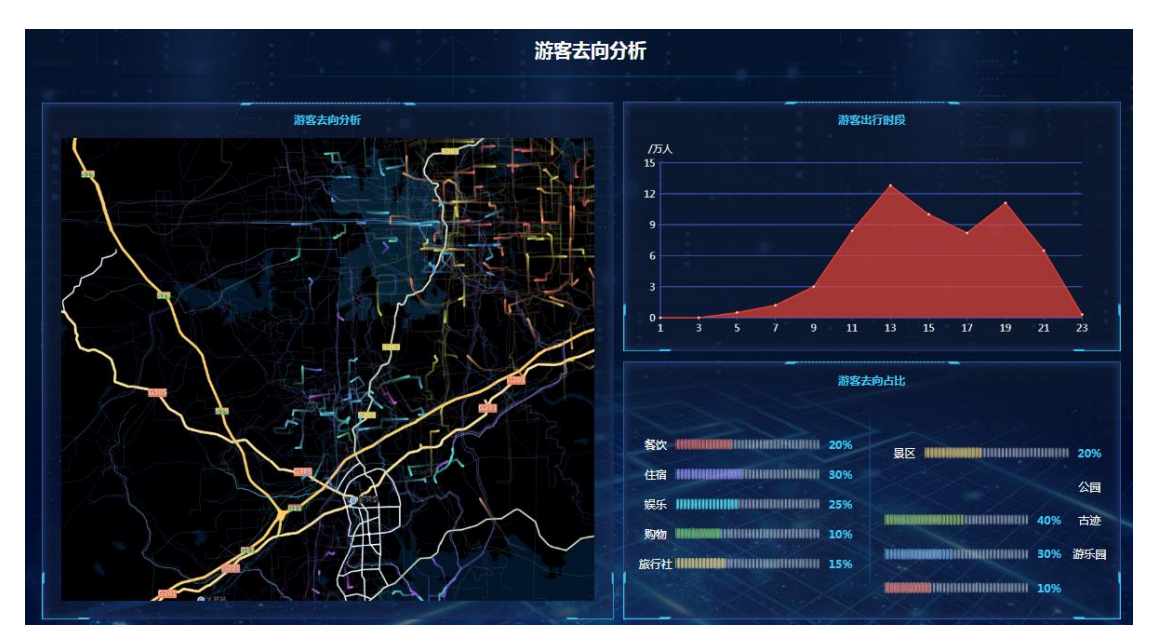

# 2.5 游客画像总览

游客画像总览,展示游客类型,包括年龄、性别、客源地、学历等信息。

#### 第4页,共21页

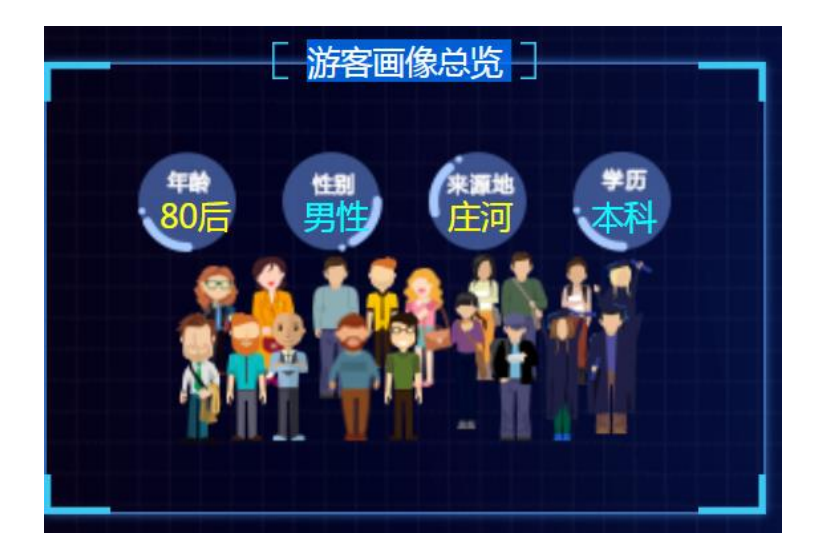

### 二级页面

从二级图表中可以查看"男女比例"、"年龄比例"、"职业占比"、"停 留占比"、"学历占比"、"游客年龄统计"、"游客旅行方式占比"图表详情。 鼠标滑过图表可以查看详情信息。

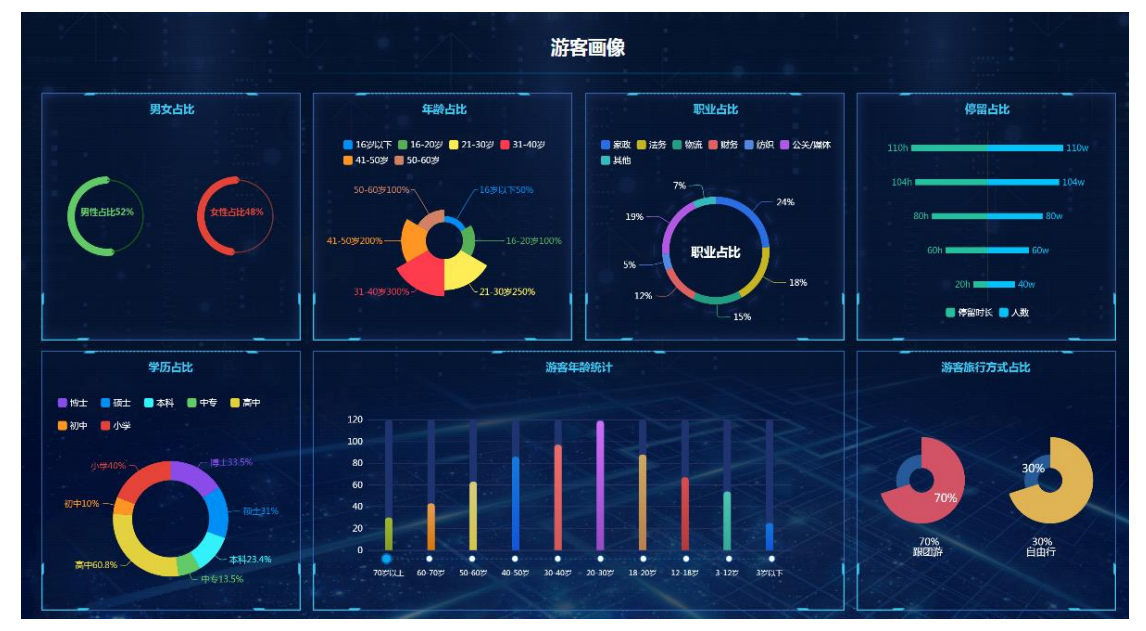

# 2.6 游客入境交通方式

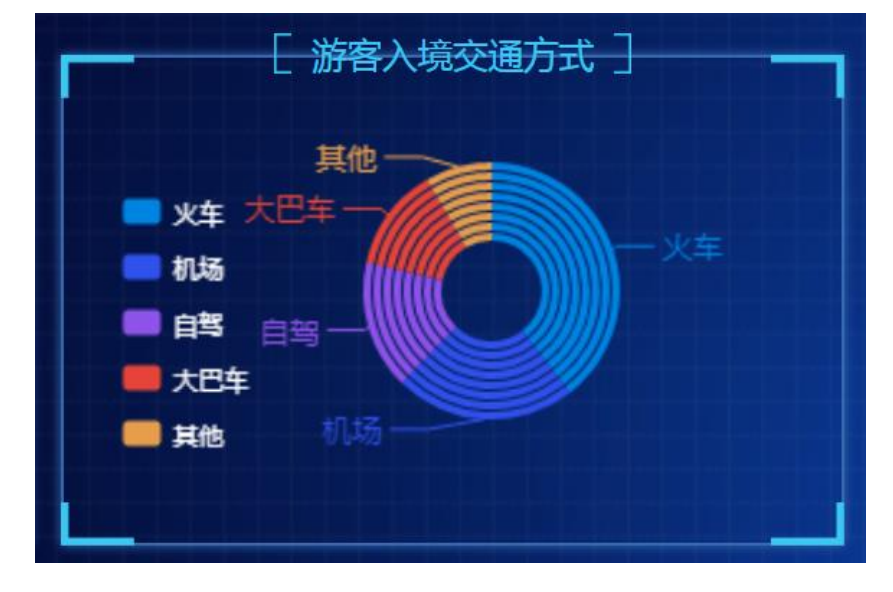

游客入境交通方式,展示的是游客出游方式统计。

### 二级页面

点击打开二级页面,查看游客入境去向地图展示,"游客入境交通方式"、 "各省游客入境方式分析"图表详情。如图。

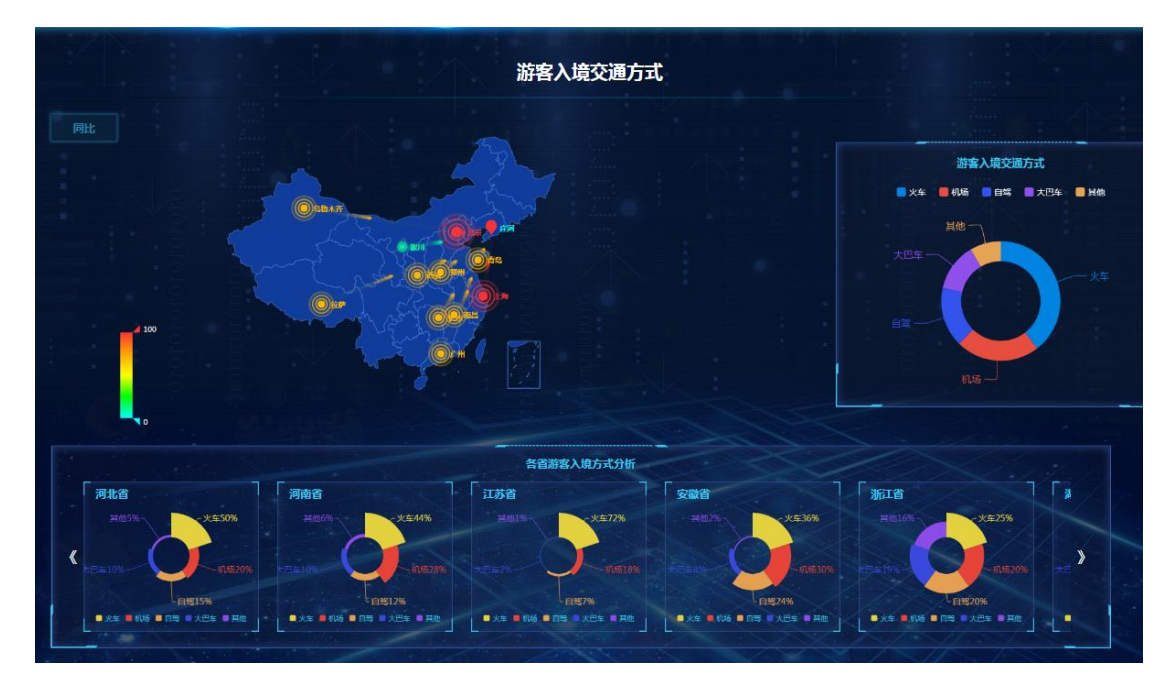

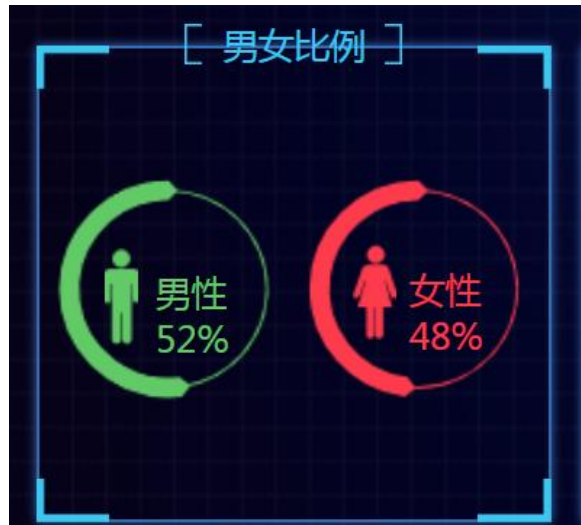

游客男女比例占比,展示的是来旅游的游客性别占比。

#### 二级页面

点击查看二级页面,可以查看"全域游客男女占比"、"20岁以下男女消费分析"、"支付方式性别分析"、"游客行业消费占比分析"、"景区游客性别分析"的图标详情。

|                                                                             | 游響                                                                                            | <b>挥性别分析</b>                                                                                                    |
|-----------------------------------------------------------------------------|-----------------------------------------------------------------------------------------------|----------------------------------------------------------------------------------------------------|
| <b>全域勝名男女占比</b><br>()<br>()<br>()<br>()<br>()<br>()<br>()<br>()<br>()<br>() | 20岁以下男女消费分析<br>- ハー女<br>発<br>低<br>- 月<br>- 女<br>- 女<br>- 女<br>- 女<br>- 女<br>- 女<br>- 女<br>- 女 | 支付方式性別分析<br>70世年 4 5世年年<br>移动APP 1 70 年 (32.3 %)<br>宮网PC 1 2 2 100.00 %)<br>公众号 1 100 年 (66.57 %)<br>90 年 (12.3 %)<br>100 万元 (83.3 %)<br>第五中心 (発) 50 年 (12.3 %)<br>70 年 (65.57 %) |
| 游音行业消费<br>10年<br>10年<br>10年<br>10年<br>10年<br>10年<br>10年<br>10年              | は比分析<br>第時課程 単文作課程<br>1325 - 675                                                              | SEMSERIONOM                                                                                                    |

### 2.8 车辆来源

车辆来源 TOP 图,展示的是来旅游的车辆的地域排行。

#### 第7页,共21页

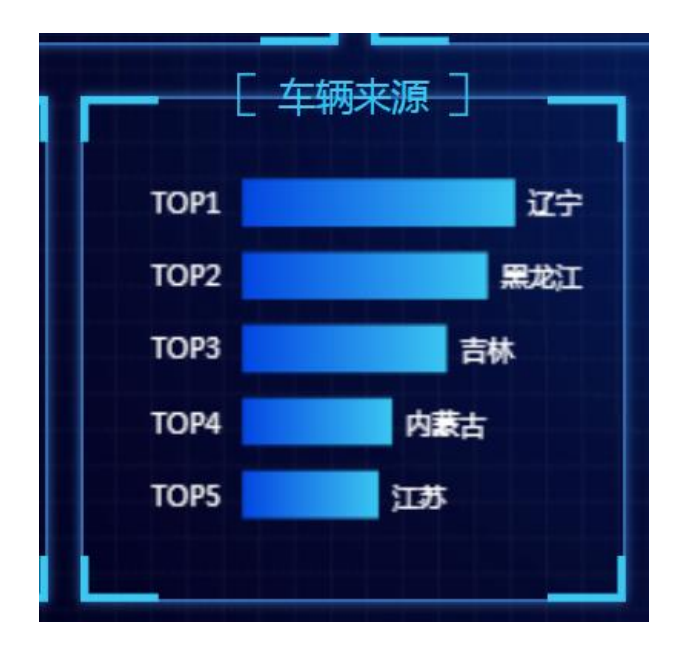

#### 二级页面

点击打开二级页面,可以查看"全域近七日车流量预测"、"全域车辆占比" "车源地排行 TOP20"、"停车场使用量分析"、"车源地排行 TOP20"图表 详情。

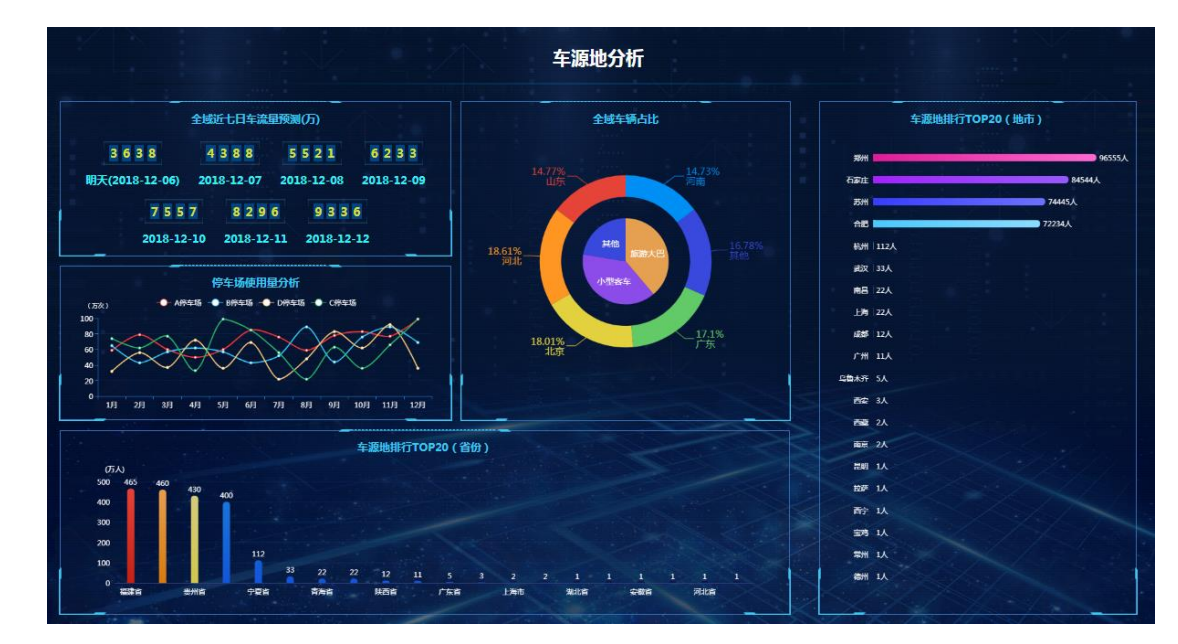

### 2.9 游客来源

游客来源图标展示的是游客来源地排行,显示排行前五位。

#### 第8页,共21页

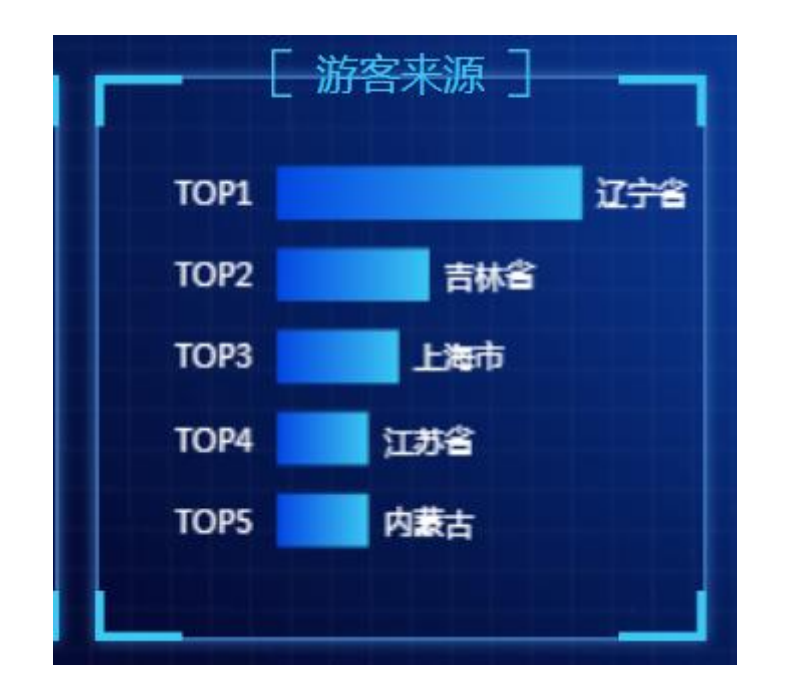

### 二级页面

点击图表进入二级页面,可以查看客源地地图分析、"客源地排行 TOP17 (省份)"、"客源地 YOP 排行 TOP13(地市)"图表详情。

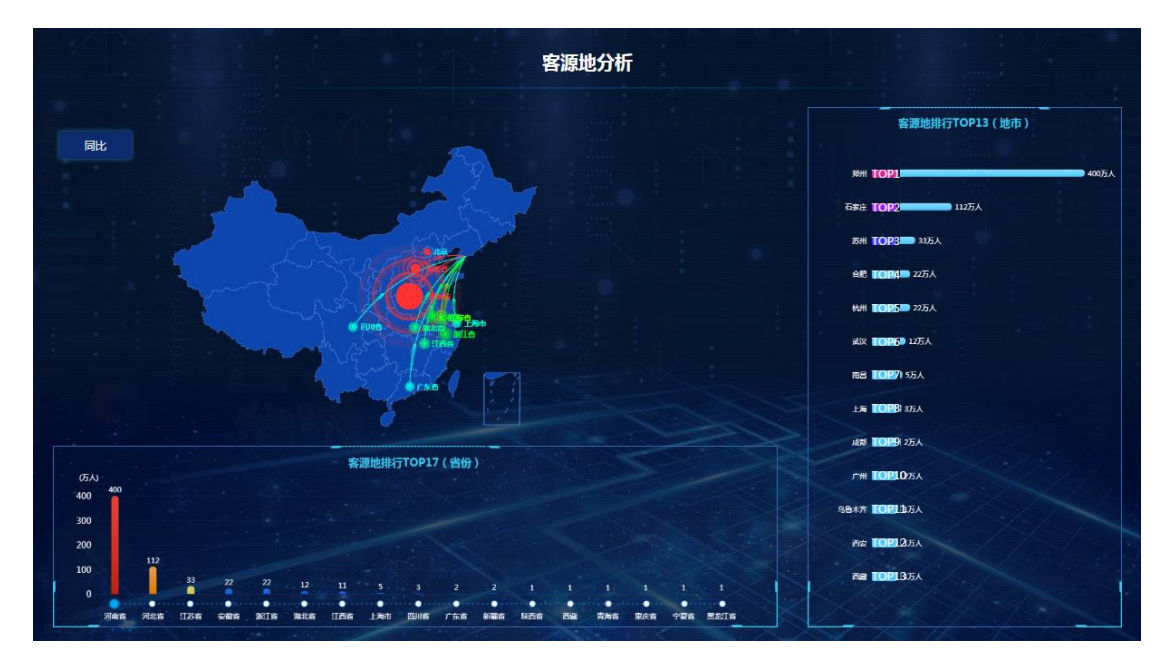

### 2.10 年龄比例

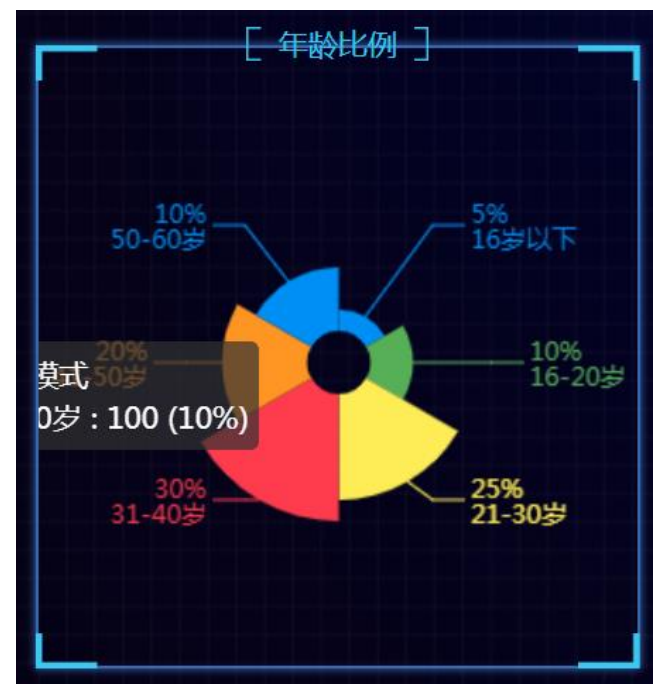

年龄占比统计的是游客的年龄比例,分别统计不同年龄层次的游客占比。如 图。

#### 二级页面

点击首页图,进入二级详情统计表查看,可以查看"年龄段消费分析"、"20岁以下 男女消费分析"、"20<sup>~</sup>65岁男女消费分析"、"65岁以上男女消费分析"、"消费人群画 像走势"、"景区游客年龄分析"详情。

鼠标移到图表可以看到具体数据详情。如图。

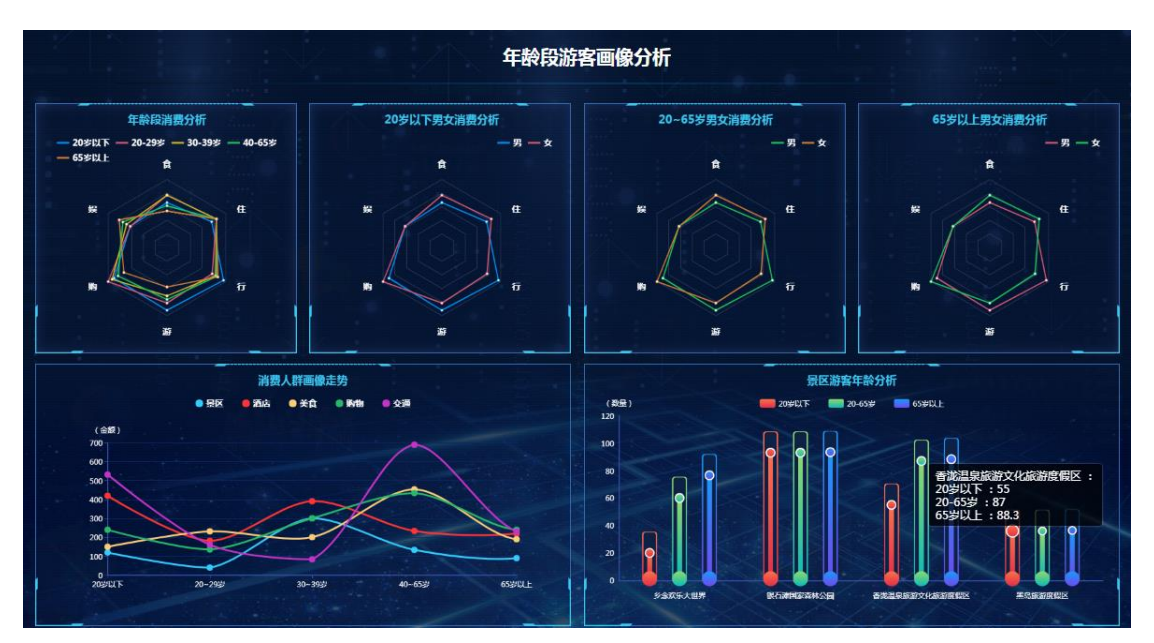

第10页,共21页

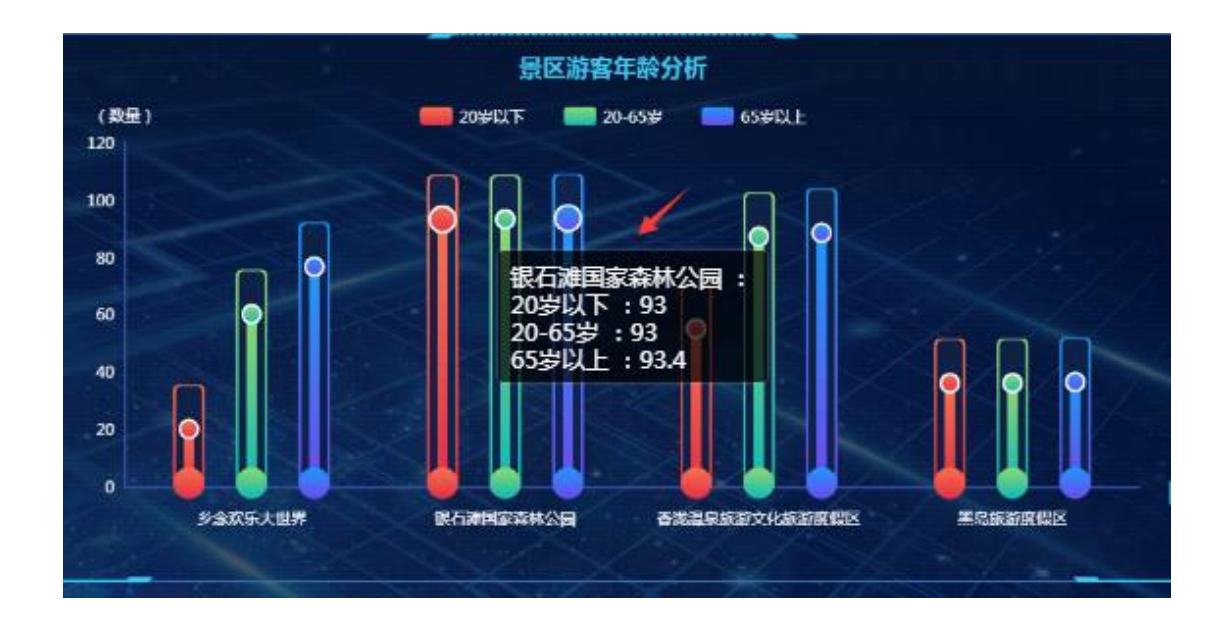

# 2.11 景区实时客流

景区实时客流统计的是各景区的客流情况,通过热力图反应景区当前客流密 度。标注对应的景区名称和景区人数。

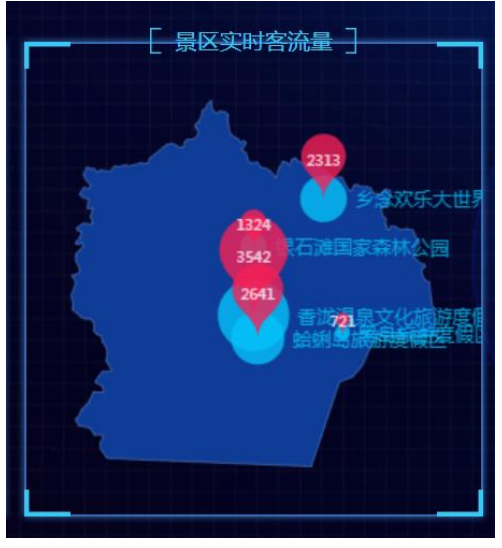

二级页面

点击首页图表位置,可以进入查看二级图表详情、展示"景区游客总量趋势"、"景区 游客分布图"、"景区游客负载图"图表详情。掌握景区运营状况。如图。

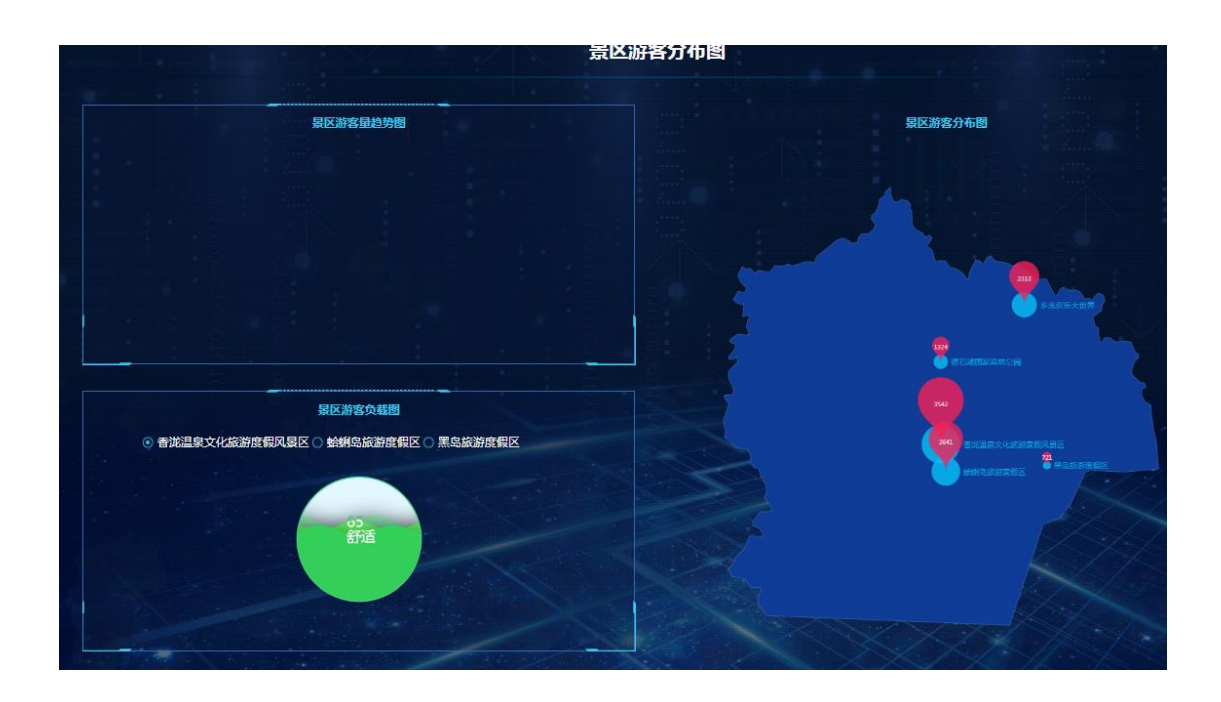

# 2.12 全域游客热力图

全域游客热力图,反应的是个景区的人流密度大小,景区人数也多,界面反 应的热力图面积越大,颜色越深,人数越多。如图。

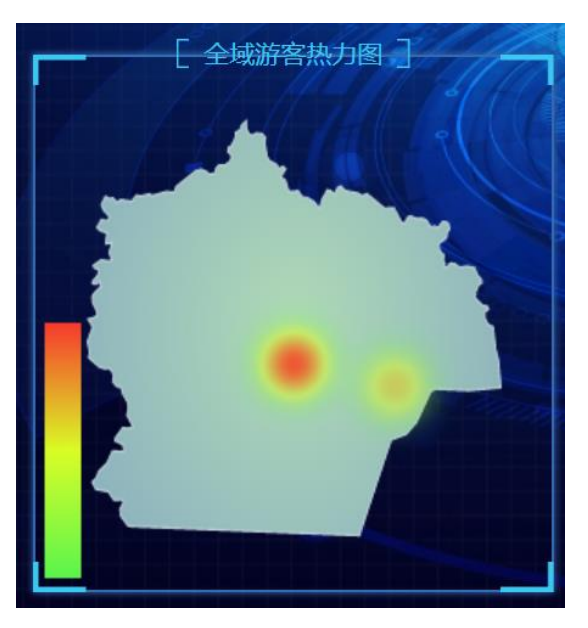

二级页面

点击进入二级详情页面,可以查看各景区热力图详情。颜色越深,人流密度 越大。如图。

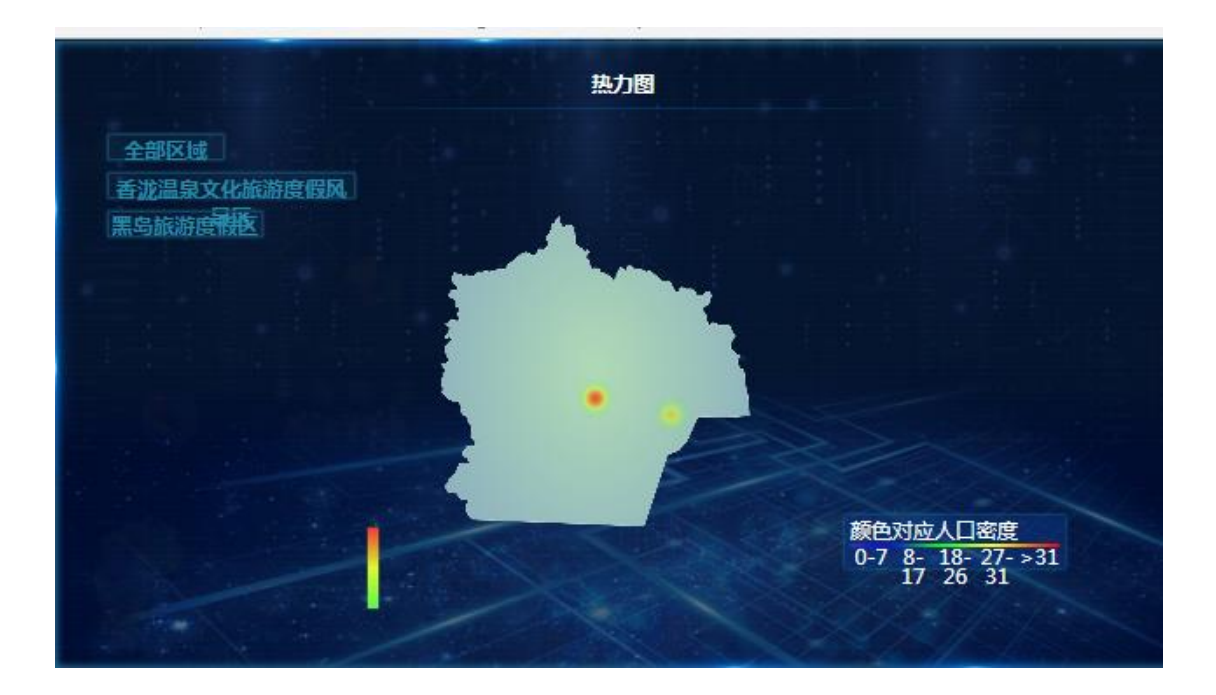

### 2.13 景区视频

景区视频放的是一段景区的宣传视频,根据需要可以放置特定的视频播放, 起到展示景点信息,宣传景点信息的作用。

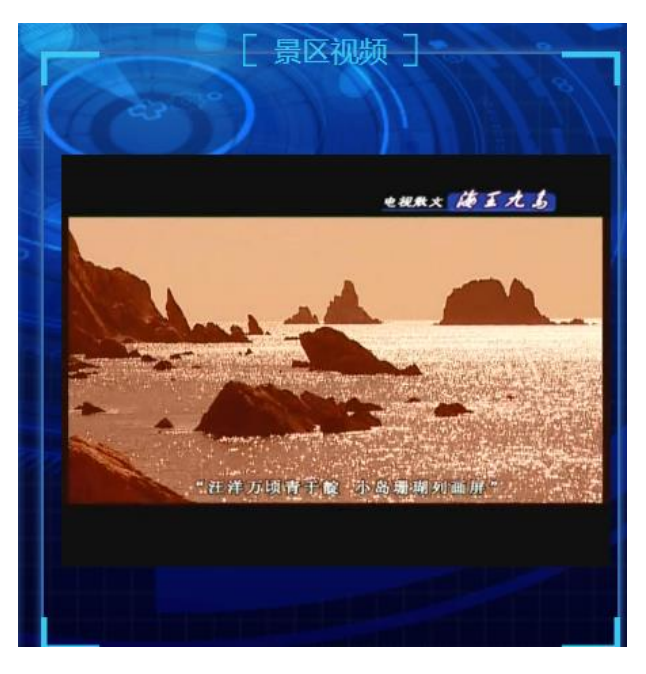

#### 二级页面

点击景区视频区域,可以进入二级界面,查看各个景点监控视频。如图。 (监控视频支持后台录入,视频录入详情见《旅游监控系统操作手册》。)

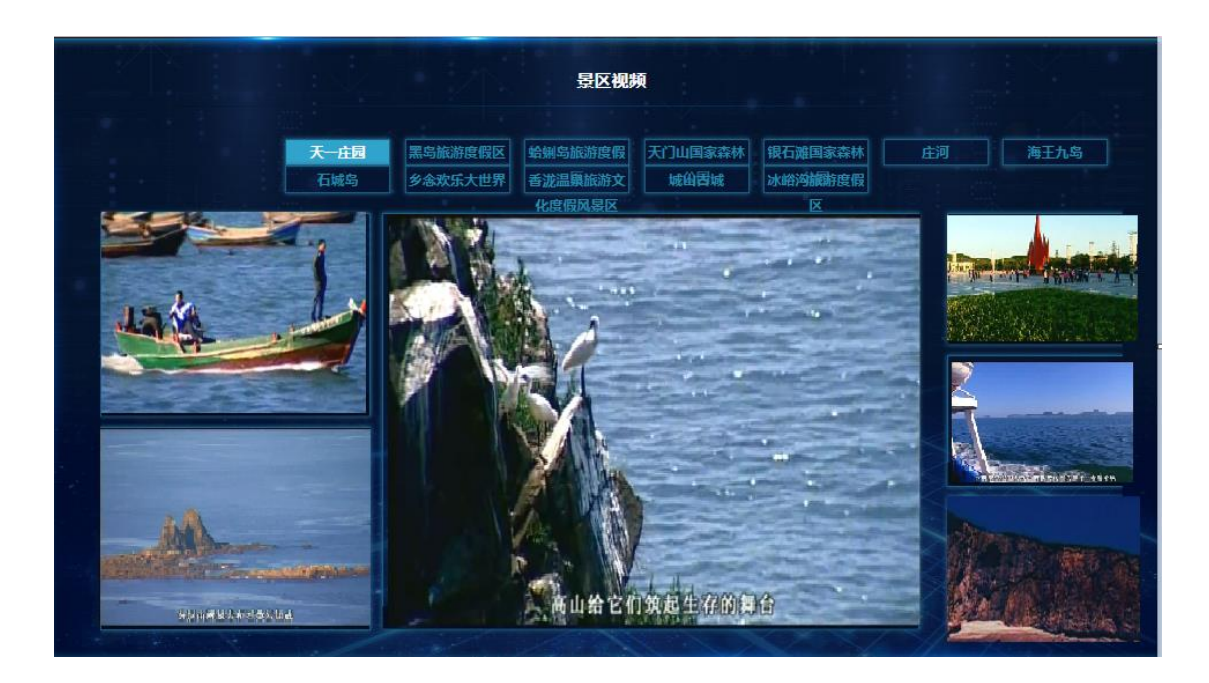

### 2.14 实时交易量

实时交易量图表反应的是,景区在"特产"、"酒店"、"美食"、"门票"、 "旅游线路"等方面的交易量。

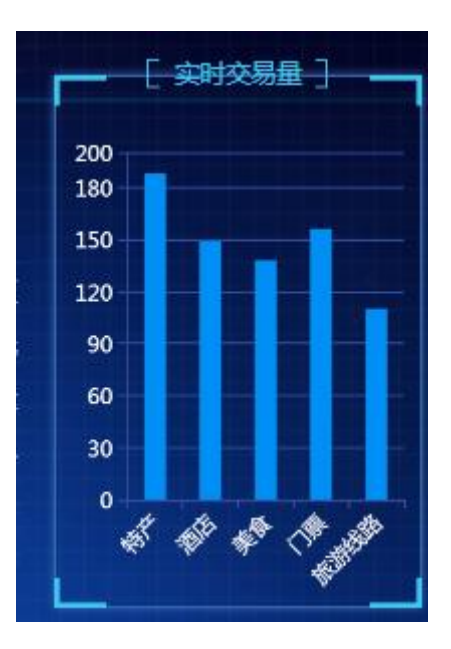

#### 二级页面

点击实时交易量区域,可以进入二级详情查看页面,展示"商户入驻趋势"、 "交易趋势图"、"支付占比"、"订单交易信息"、"营收分析"的详情信息。 如图。

鼠标移动到图表上方,可以查看具体数据信息。

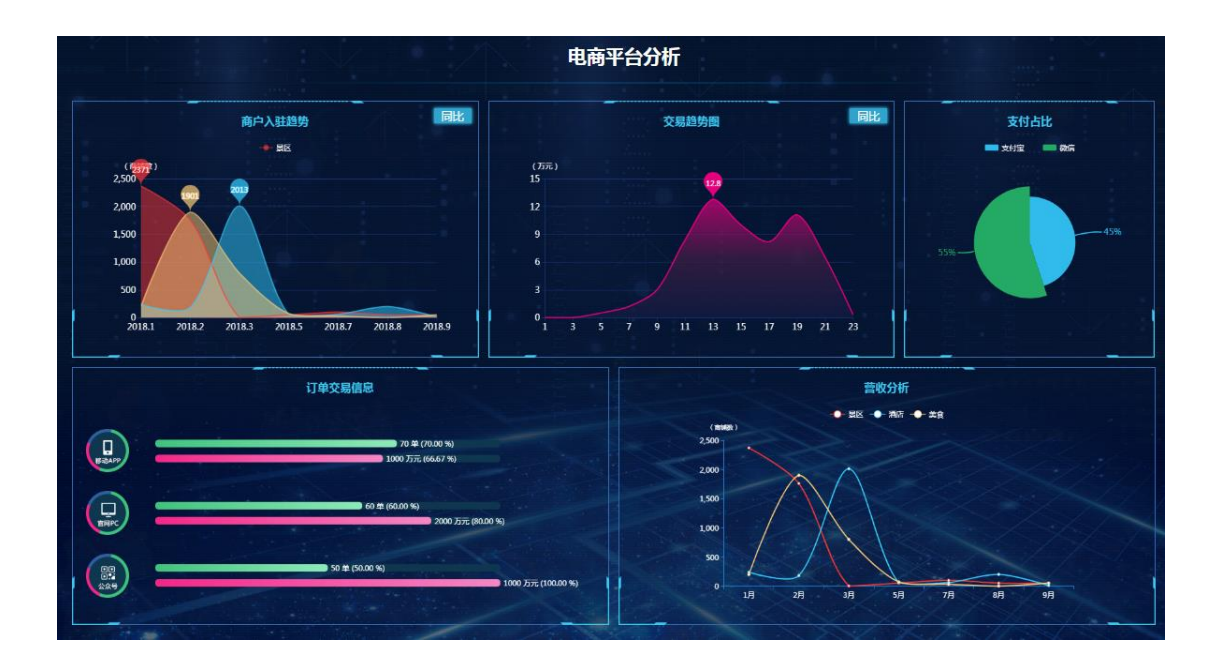

# 2.15 产品监测分析

产品监测分析表,汇总的是产业数量和产业收益,包括"景区"、"酒店"、 "民俗村",也汇总了总的产业数量及收益。如图。

|              |          | 3      |
|--------------|----------|--------|
| 产业数量         | ₽ ;      | 荢业收益   |
| <b>266</b> ڔ | <b>1</b> | .68亿元  |
| 产业数          | 建与产      | 业收益    |
| 安美           | 粉具       | 收益 ( 万 |
| 1.15         | 叙里       | 元)     |
|              | 14       | 7125.1 |
| 京区           |          | 6022.0 |
| 酒店           | 126      | 0922'0 |

二级页面

点击产品监测分析表,进入二级详情查看页面,可以查看"行业占比"、"投 诉来源占比"、"旅游投诉"、"行业数量"、"业态客流、销售额占比"的详 情信息。

鼠标移动到图表上方,可以查看具体的数据信息。

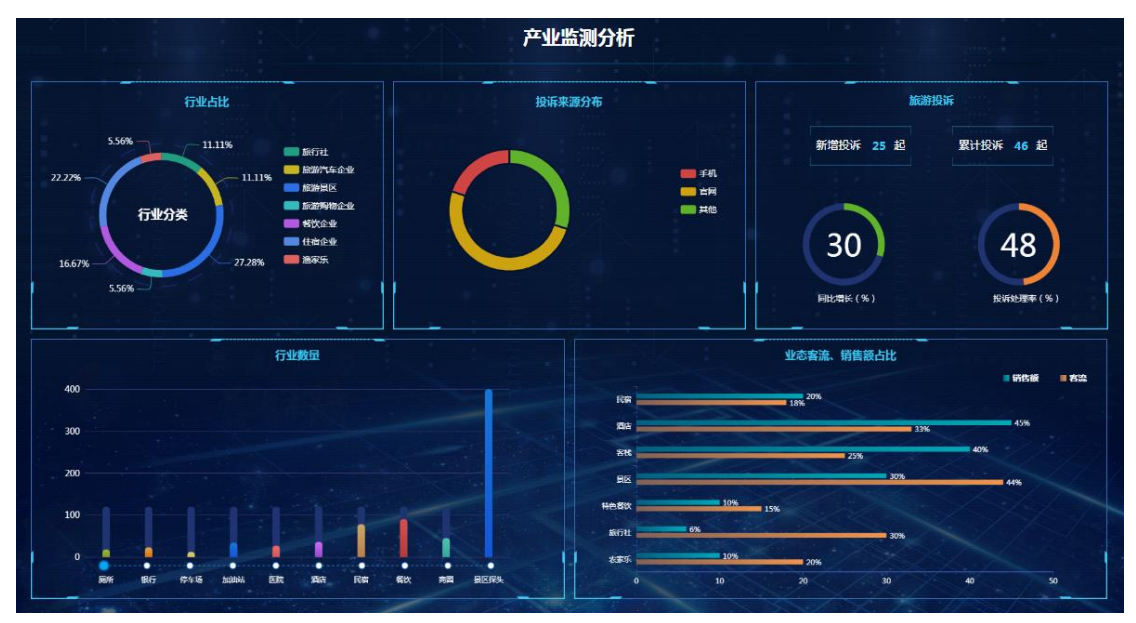

### 2.16 各地区购买量

查看各地购买量图表,反应的是各个省份的旅游商品购买数量排行榜,显示 前十个省份信息。如图。

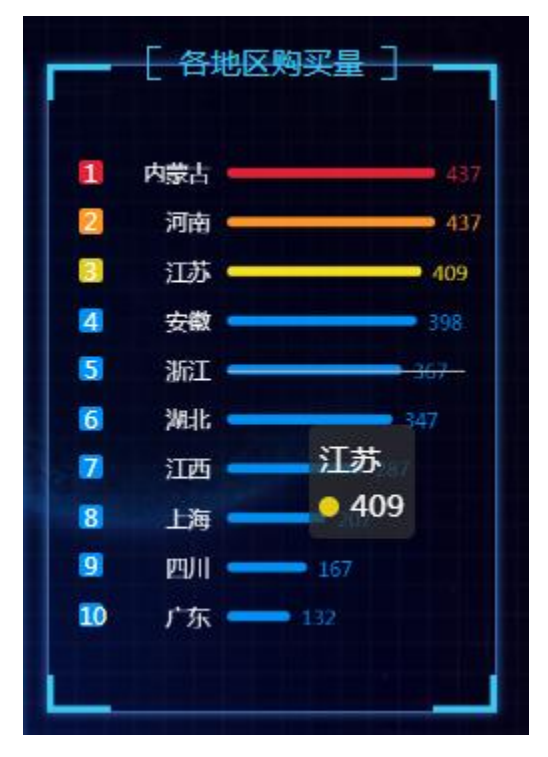

二级页面

点击首页的商品购买量表,进入二级详情查看页面,包括"商家交易额 TOP10"、"商品热搜度度排行 TOP10"、"商品购买量省份排行"图表详情信息。

中间通过地图的形式,显示各省份商品购买量分布。圆圈面积越大,购买数量越多。如图。

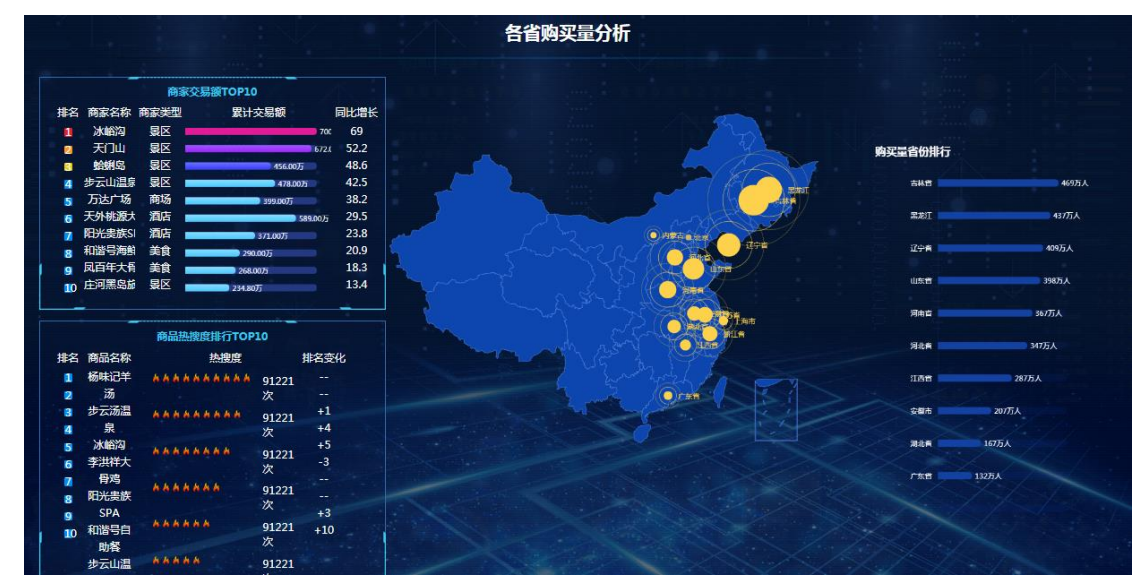

# 2.17 游客消费分析

查看游客消费分析图表,反应的是男女消费的数量和金额分布,依此可以判断主要的消费群体处于哪个类别。如图,横坐标表示消费人数,纵坐标表示消费 金额。

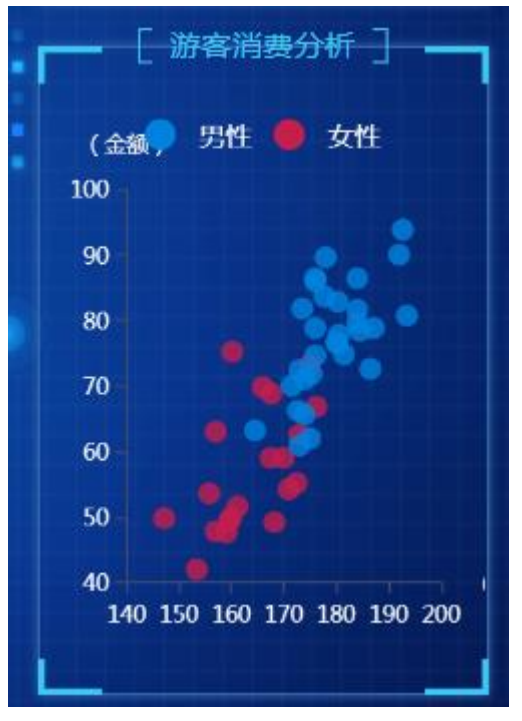

点击图表区域,可以计入二级详情页面,查看"消费总额分析"、"人均消费分析"、"性别消费分析"、"区域消费分析"、"业态客流、销售额占比"、 "游客预订方式占比"、"用户来源占比"详情信息。

鼠标移动到相应的图标上方可以查看图标详细数据信息。

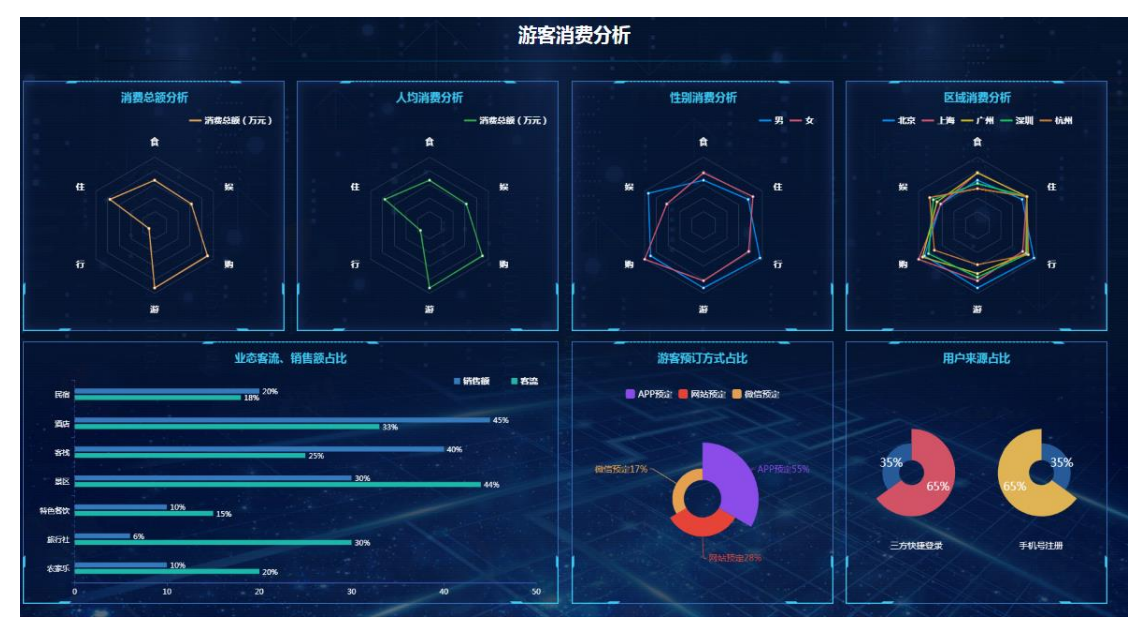

### 2.18 游客口碑

游客口碑,通过对接舆情口碑系统,统计游客评价,统计出总体的景点口碑 指数。如图。

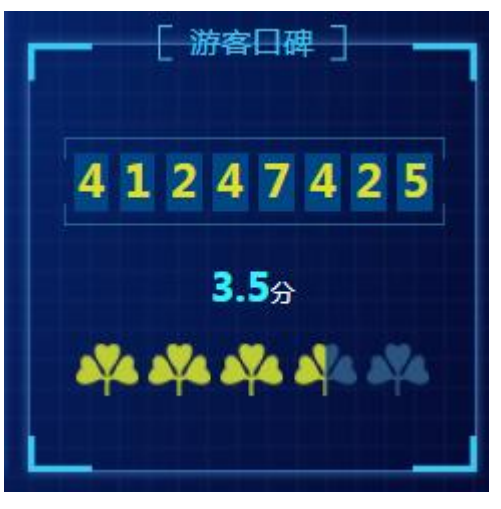

### 2.19 热搜商品

热搜商品,反应的是旅游景区的热门商品,游客搜索记录排行前六的商品信息。如图。

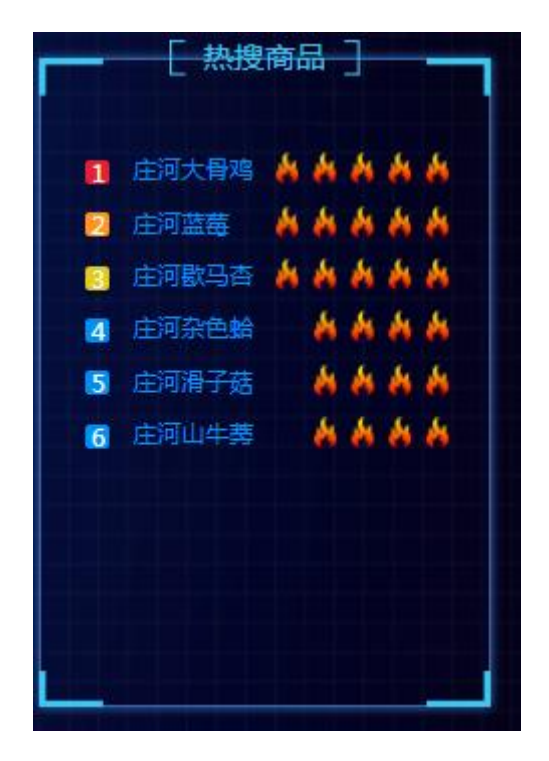

二级页面

点击商品展示区域,可以进入二级详情查看页面,包括"商家交易 TOP10"、 "商品热搜度排行 TOP10"、"购买量省份排行"列表详情信息。

|    |       |               |                          |              | 各省购到 | 民量分析                                       |                |     |         |         |
|----|-------|---------------|--------------------------|--------------|------|--------------------------------------------|----------------|-----|---------|---------|
|    | -     | 商家交易部         | TOP10                    |              |      |                                            |                |     |         |         |
| 排名 | 商家名称  | 商家类型          | 累计交易额                    | 同比增长         |      |                                            |                |     |         |         |
| 1  | 冰崎沟   | 县区            |                          | 700 69       |      |                                            | 5              |     |         |         |
| 2  | 天门山   | 景区            |                          | 6721 52.2    |      |                                            | 72             |     | 购买量省份排行 |         |
|    | 蛤蜊岛   | 夏区            | 456.00万                  | 48.6         |      |                                            |                |     |         |         |
| 4  | 步云山温泉 | 泉区            | 478.00)                  | 42.5         |      |                                            | A ALE          |     | 古林宣     | 46975人  |
| 5  | 万达广场  | 商场            | 399.0075                 | 38.2         |      | 1995 ( ) ( ) ( ) ( ) ( ) ( ) ( ) ( ) ( ) ( |                | INT |         |         |
| 6  | 天外挑离大 | 酒店            |                          | 19.0075 29.5 |      |                                            |                |     | 王忠王     | 437万人   |
|    | 阳光斐族S | 润店            | 371.00万                  | 23.8         |      | 5-1 6                                      |                | 24  | 1744    | ANOTE A |
| 8  | 和當号海到 | 実良            | 290.0075                 | 20.9         |      |                                            | Dirth Contract |     | U.S.B   | 40103   |
| 9  | 风日平人有 | 天良            | 268.00)5                 | 18.3         |      |                                            |                |     | 山东省     | 398万人   |
| 10 |       |               | 234.80,5                 | 15.4         |      | W                                          | HER .          |     |         |         |
|    |       |               | The second second second |              |      | and the                                    | 1000 March     |     | 河南吉     | 367万人   |
|    |       | 商品热搜度排        | 行TOP10                   |              |      |                                            | O'Ent          |     |         |         |
| 推名 | 商品名称  |               | 19:0                     | 非名变化         |      | the real                                   | () (trans      |     | Alta    | 347万人   |
| -  | 杨畦记羊  | *****         |                          |              |      |                                            | 1999           |     | TIME    | 2875 4  |
|    | 汤     |               | 如1221                    |              |      |                                            | 242000         |     |         | 107AIX  |
| 8  | 步云汤温  |               |                          | +1           |      |                                            |                |     | 2000    | 207万人   |
| 4  | 泉     |               | 91221                    | +4           |      |                                            |                |     |         |         |
| 5  | 冰崎沟   |               | ~                        | +5           |      |                                            |                |     | Reite 1 | 67万人    |
| 6  | 李洪祥大  |               | 91221                    |              |      |                                            |                |     |         |         |
| 7  | 骨鸡    | In the second | X                        |              |      |                                            |                |     | 广东唐 132 | ЛА      |
| 8  | 阳光贵族  |               | 91221                    |              |      |                                            |                |     |         |         |
| 9  | SPA   |               | W.                       | +3           |      |                                            |                |     |         |         |
| 10 | 和谐号自  | ******        | 91221                    | +10          |      |                                            |                |     |         |         |
|    | 助客    |               | R                        |              |      |                                            |                |     |         |         |

### 2.20 景区口碑舆情

景区口碑舆情,对接景区舆情系统,统计各个景点的口碑舆情信息,包 括景区名称、口碑指数、正面评价数量、中性评价数量、负面评价数量以及 环比比值。如图。

|                                                                    |              | [ 景区     | 日碑舆 | 情]  |    |     |
|--------------------------------------------------------------------|--------------|----------|-----|-----|----|-----|
|                                                                    | 景区           | 口碑指<br>数 | 正面  | 中性  | 负面 | 环比  |
|                                                                    | 冰崎沟          | 2200     | 700 | 995 | 2  | 24% |
|                                                                    | 天门山          | 2133     | 632 | 937 | 3  | 23% |
| <b>1</b>                                                           | 謝岛旅游<br>度假区  | 2129     | 631 | 917 | 3  | 22% |
| <b>E</b>                                                           | 島旅游度<br>假区   | 2183     | 639 | 937 | 6  | 18% |
| (1)<br>(1)<br>(1)<br>(1)<br>(1)<br>(1)<br>(1)<br>(1)<br>(1)<br>(1) | 石滩国家<br>森林公园 | 2181     | 634 | 935 | 6  | 13% |
| <b>2</b>                                                           | 天一庄园         | 2094     | 633 | 937 | 6  | 19% |

# 2.21 实时舆情

实时舆情,反应的是景区实时舆情出现频率较高的的关键词,搜索近一 月的热门关键词,统计在下方图表中。

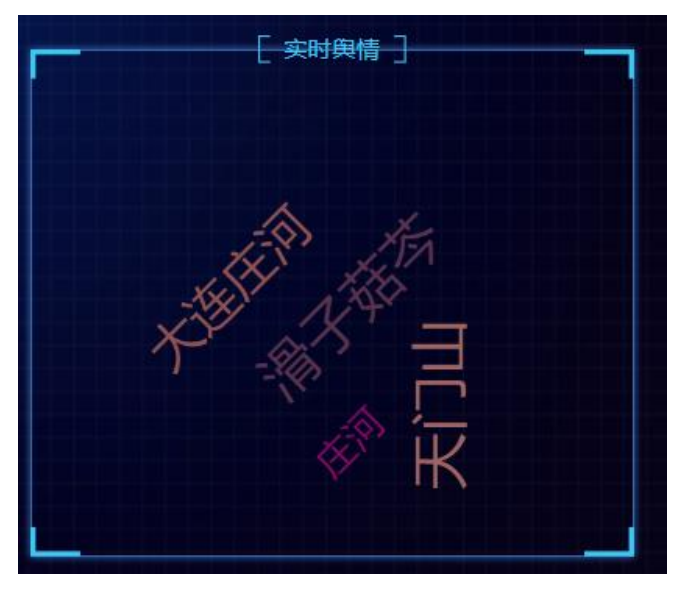

二级页面

点击进入二级页面,查看"热门事件"、"情感分析"、"情感趋势" "热搜媒体"、"热词搜索"、"舆情指数走势"等舆情详细信息。如图。

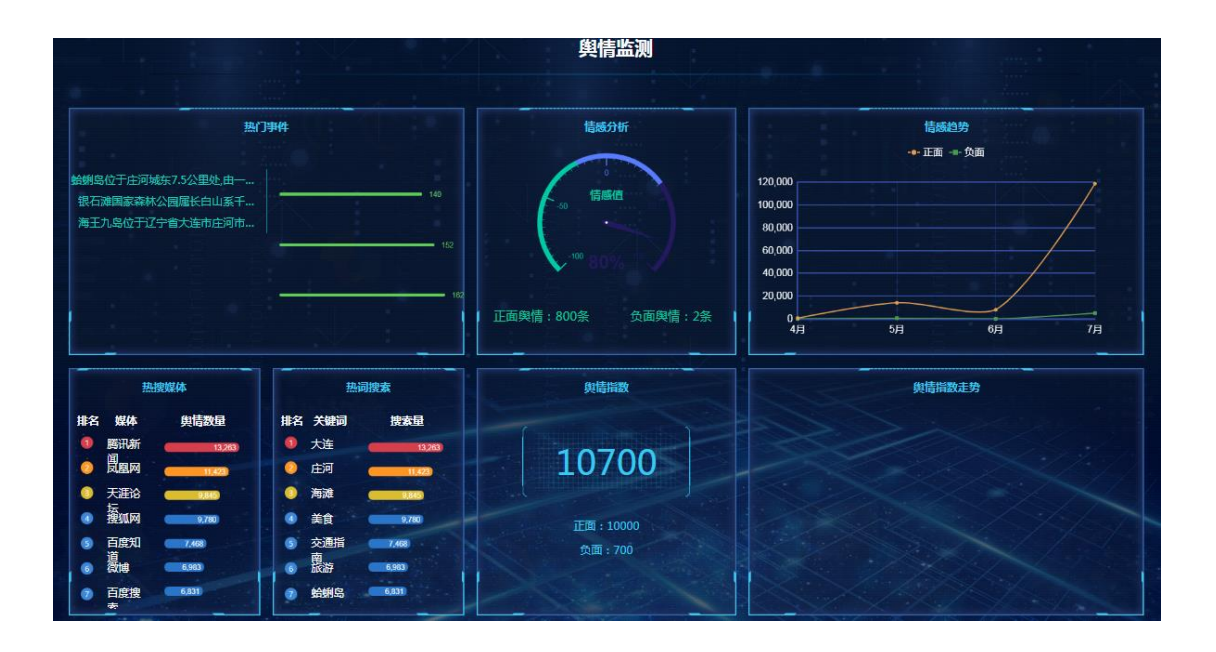